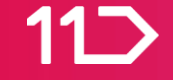

# 단 한번 누릴 수 있는 2022 신규셀러 혜택

11번가

## 목차

### 1. 신규셀러 혜택받기

- 2대 혜택 소개
- 혜택 받기

### 2. 판매 시작하기

- 일반 상품등록
- 빠른 상품등록

### 3. 매출 올리기

- 광고집행
- 쇼킹적립

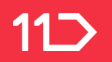

# 1. 신규셀러 혜택 받기

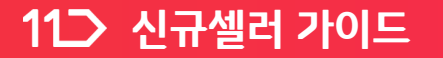

신규셀러 혜택 판매시작하기 매출 올리기

### 신규셀러 특별 혜택

2022년에 11번가에 새로 입점 (혹은 개인셀러에서 전환) 하는 사업자셀러는 두 가지 혜택을 받으실 수 있습니다.

### 첫째,

2022년 12월31일까지 쭉- 고정수수료 6%

그러니 고민은 혜택만 늦출 뿐, 늦게 입점할 수록 손해이겠지요?

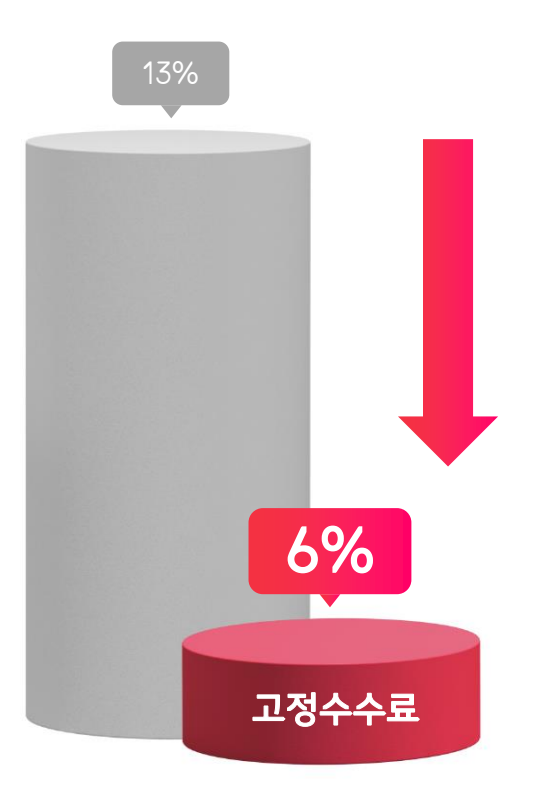

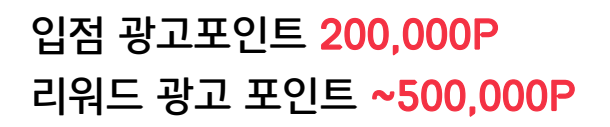

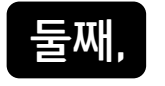

11 신규셀러 가이드

2022년에 11번가에 새로 입점 (혹은 개인셀러에서 전환) 하는 사업자셀러는 두 가지 혜택을 받으실 수 있습니다.

### 신규셀러 특별 혜택

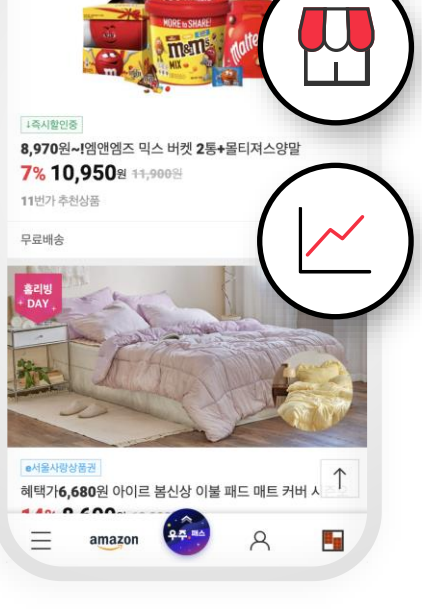

입점 광고포인트를 받은 날짜를 기준으로, <u>익월 '포커스클릭' 광고 진행 시</u> 사용분에 한해 광고비 50% 환급 (최대 50만 P, 최초 1회 한정)

입점 승인 후 동의 시

최초 1회 지급

# 그럼 어떻게 하면 이 혜택들을 잘 챙겨서 매출까지 올릴 수 있을 지 지금부터 설명 드리겠습니다!

| 개인사업자                             | 법인사업자           |
|-----------------------------------|-----------------|
| 사업자등록증 사본1부                       | 사업자등록증 사본1부     |
| 대표자 통장 사본 1부                      | 법인명의 통장 사본 1부   |
| 개인 인감증명서 사본, 본인서명사실확인서<br>사본 중 택1 | 법인 인감증명서 사본 1부  |
| 통신판매업 신고증 사본 1부                   | 통신판매업 신고증 사본 1부 |

가입 신청 전, 아래의 증빙서류를 미리 준비해 주세요.

### 혜택받기 1단계 : 사업자셀러 되기

| 11 실러 오피스    | < 구매자명 ▼      | Q                                                                                |
|--------------|---------------|----------------------------------------------------------------------------------|
| 글 메뉴전체보기 >   |               | ☆ 긴급문의 0 미확인 0 답변대기 0 재답변대기 0 > ↓ 긴급알림 5 > ഈ 11톡문의 0 > (                         |
| ♀ 이미지 클라우드 ∨ | 메인 수 판매자      | 정보관리 ×                                                                           |
| 🖳 상품관리 🛛 🗸   |               |                                                                                  |
| □ 주문관리 ∨     | 판매자정보관리       | 홈 > 판매자정보 > 판매자정보관리                                                              |
| ☞ 정산관리 ∨     | • 전문적인 영업 목적으 | 경우나 사업자등록증을 보유한 경우에는 반드시 사업자셀러 회원으로 전환하며 판매하셔야 합니다.<br>승인전까지 개인셀러 회원으로 판매 가능합니다. |
| ③ 프로모션관리 🗸   | 사업자 셀         | 러(판매자)전환신청                                                                       |
|              | 기본 정보 (*표시는   | · · · · · · · · · · · · · · · · · · ·                                            |
| 판매자정보관리      | 이름            | 기*영                                                                              |
| 판매정보설정       | 생년월일          | ****년 **월 **일                                                                    |
| 판매자평점조회      | 아이더           | s5s0s2s 회원유형 개인셀러                                                                |
| 등급신용점수조회     | * 비밀번호        | 비밀번호 변경                                                                          |

사업자 셀러로 가입하기 : <u>가입매뉴얼 보기 ></u> 하지만 이미 개인셀러라면? 사업자 셀러로 전환만 해주시면 OK! 11번가 셀러오피스 (<u>바로가기</u>) > 판매자정보 > 판매자정보관리 > [사업자 셀러(판매자)] 전환신청

### 혜택받기 1단계 : 사업자셀러 되기

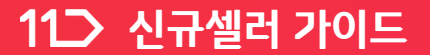

| 11그 셀러 오피스  | < 구매자명 🕶 🔍                                            |                                           |                              |
|-------------|-------------------------------------------------------|-------------------------------------------|------------------------------|
| 📃 메뉴 전체보기 👘 |                                                       |                                           | 림5 〉                         |
| ♀ 이미지클라우드 ∨ | 등병 지유 입도드                                             |                                           |                              |
| 🕛 상품관리 🗸 🗸  | <b>파일첨부</b><br>ipg. gif. png 형식의 파일 / 파일 사이즈는 총       | 합 10MB까지 업로드 가능 합니다.                      |                              |
| 🗊 주문관리 🗸 🗸  | 주민번호가 포함되어 있는 서류의 경우 뒷자리<br>필요시 원본 서류를 요청할 수 있으니 업로드한 | 는 마스킹(삭제) 처리해 주시고,<br>한 서류는 1개월간 보관해 주세요. | 홈 > 판매자정보 > 판매 <b>자정보관</b> 리 |
| ☞ 정산관리 ~    |                                                       |                                           |                              |
| ③ 프로모션관리 ~  | · 사업자 등록증                                             | 찾아보기                                      |                              |
| 오 파매자정보 ~   | ·법인명 통장                                               | 찾아보기                                      | 기려진정보보기                      |
|             | · 사업자 인감증명서                                           | 찿아보기                                      |                              |
| 판매자정보관리     | ·통신판매업 신고증                                            | 찿아보기                                      |                              |
| 판매정보설정      |                                                       |                                           |                              |
| 판매사평심조회     | 등록                                                    | 취소                                        |                              |
|             |                                                       |                                           |                              |
|             |                                                       |                                           |                              |
|             |                                                       |                                           |                              |

11번가 셀러오피스 > 판매자정보 > 판매자정보관리 > 사업자셀러 증빙서류 업로드

미리 준비된 증빙서류를 업로드 하면, 영업일 기준 2일 내에 가입이 승인 됩니다.

### 혜택받기 1단계 : 사업자셀러 되기

### 혜택받기 2단계 : 혜택 동의

#### 이렇게 사업자셀러가 되고 나면 셀러오피스에 접속하였을 때 90일 동안 팝업이 뜨게 됩니다. 이 팝업창에서 **반드시 동의 버튼을 눌러주셔야 합니다.**

| ·ㅠ 기급 지급지 한메지금<br>·프로모션 상세 안내<br>·정된 서비스이용료는 하<br>·부하신 경우 현재 적용중 | 을 대장(에외 카테고디 세외)으로 고정 지하는아동료 8%5<br>단의 <b>[동의]를</b> 누른 시점부터 적용되며, 원치 않을 경우 [거<br>인 카테고리별 서비스이용료가 계속 적용됩니다. | 부] 하실 수 있습니다                                  | 1 = u - u - u.                                  |                                                                              |
|------------------------------------------------------------------|----------------------------------------------------------------------------------------------------|-----------------------------------------------|-------------------------------------------------|------------------------------------------------------------------------------|
| 테고리별 서비스이용료                                                      |                                                                                                    |                                               |                                                 |                                                                              |
|                                                                  |                                                                                                    | 스이용료(율)                                       |                                                 |                                                                              |
| 동의마감일                                                            | 동의마감일 적용 카테고리                                                                                              | 고정가                                           | 중고판매                                            | 석용기간                                                                         |
| 2021/01/22                                                       | 수산                                                                                                    | 6(%)                                          | 6(%)                                            | 2020/12/24 ~ 2021/03/23                                                      |
| 2021/01/22                                                       | 축산                                                                                                    | 6(%)                                          | 6(%)                                            | 2020/12/24 ~ 2021/03/23                                                      |
| 2021/01/22                                                       | 농산                                                                                                    | 6(%)                                          | 6(%)                                            | 2020/12/24 ~ 2021/03/23                                                      |
|                                                                  | 동의                                                                                                    | * 가입 승인<br>인 익일부터 계산된 예<br>날일 경우 동의 익일부<br>거부 | 일부터 30일 간 동의히<br>시이며, 실제 판매자가<br>터 적용, 승인/등의가 ! | (지 않을 경우 할인은 적용되지 않습니다<br>동의한 후부터 최대 90일간 적용 됩니다.<br>가른 날일 경우 등의 날부터 적용 됩니다. |

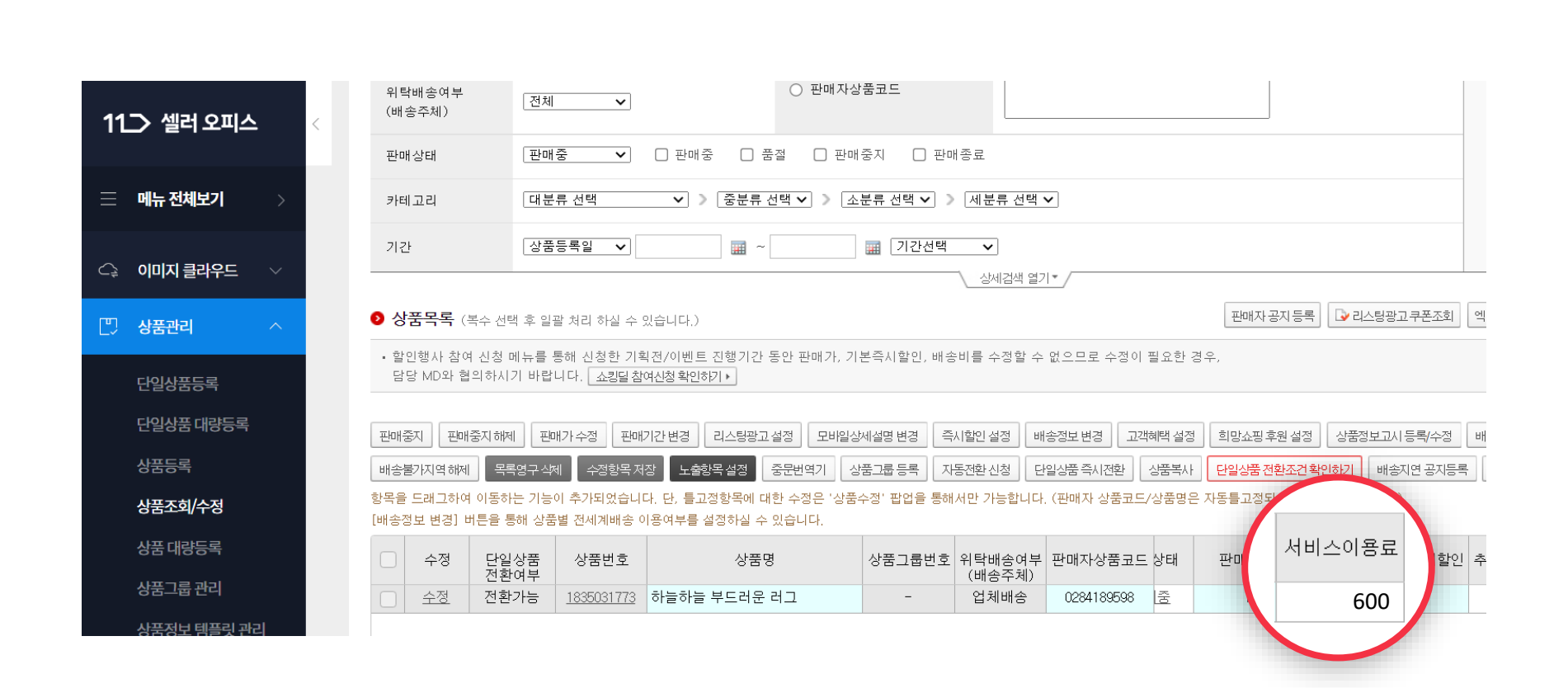

팝업에서 동의하시면 수수료 할인이 적용됩니다. 상품관리 > 상품조회/수정 > 상품목록에서 오른쪽으로 스크롤을 넘겨 적용된 서비스이용료 확인!

### 혜택확인 1:고정수수료 6%

신규셀러혜택 판매시작하기 매출올리기

## 혜택확인 2 : 광고포인트 200,000P

팝업에서 동의하시면 <u>7일 이내에</u> 광고포인트가 지급됩니다.

<u>판매자 광고센터</u> > 메인 화면 오른쪽에서 충전된 셀러포인트를 확인해주세요.

| 1 _> 판매자 광고센터           |            |            |                                       | 11번가광고안내     | │에드<                 | 2피스   셀러오피스   셀러존   11번가   로<br>"미    | <u>사용</u> [<br>기종옥리기 | <u>방법은</u><br> "에서 보기 |
|-------------------------|------------|------------|---------------------------------------|--------------|----------------------|---------------------------------------|----------------------|-----------------------|
| 전시입찰광고 리스팅:             | 광고         | 나의광고센터     | 광고소식                                  |              | 광고기                  | 가이드 <u></u> 전세메뉴                      |                      |                       |
| 전시입찰광고                  |            |            | 리스팅광고                                 |              |                      | 광고센터 소식                               | Q 십일번                | !가님 <                 |
| 입찰중                     | 는건         |            |                                       | 마감           | 임박                   | ■ [상품] 전시광고 모바일 검색결.                  |                      |                       |
| 낙찰가능                    | <u>-</u> 건 | 플러스        |                                       | 는건           | 7일                   | 베타운영(2/14-3/13) <b>셀러</b>             | 빌러 포인트 · 충전▸         |                       |
| 유찰위험                    | 는건         | 플러스UP      |                                       | 는건           | 7일                   | ■ [상품] 전시입찰광고 광고 신청                   |                      |                       |
| 낙찰대기                    | =건         | 자동연장       |                                       | 는건           | 7일                   | 개편 공지(12/9)                           | 2                    | 00,000P               |
| 전시중                     | =건         | 상품 판매종료 _건 |                                       | 7일           | ■ [상품] 전시입찰광고 및 리스팅공 |                                       |                      |                       |
|                         |            | 상품정보 부적합   |                                       | 없음           |                      | 출변경 안내(9/17)                          | V                    | 88권                   |
| 입찰신청 잔여7일<br><u>-</u> 건 |            |            | 쿠폰 잔여 7일<br><u>-</u> 건                |              |                      | • [상품] 플러스상품 리스팅 서비스정책<br>변경 안내(7/29) | 셀러캐시<br>마이너스         | 88원<br>0원             |
|                         |            |            | · · · · · · · · · · · · · · · · · · · | ~~~~~        |                      |                                       | 나의 광고센               | Ħ                     |
|                         |            | 9 1121     | 첫 방문 이신기                              | <b>남요?</b> < | >                    | 인기 쇼핑 키워드                             | 알리미<br>설정            | 결제<br>내역              |

### 유의사항 : 고정수수료 6%

- 셀러별 고정 수수료 6% 혜택은 동의 완료 시점부터 적용되며, 결제수수료 포함입니다.
- 혜택은 국내 사업자 번호 기준, 최초 가입 ID에 한하여 지급되며, 복수 ID, 글로벌 사업자, 개인 셀러, 별도 계약 수수료 조정 셀러는 적용 대상이 아닙니다.
- 개인 셀러에서 사업자 셀러로 전환하는 셀러의 경우, 사업자 셀러 전환 승인 시점부터 적용됩니다.
- 부적절한 방법을 통한 참여(탈퇴 후 재가입 등 가이드에 침해)로 혜택을 받을 경우 혜택 환수 및 추가 불이익이 있을 수 있습니다.
- 쇼킹딜 진행 시, 딜 기간 동안 해당 상품은 카테고리 쇼킹딜 수수료가 적용됩니다.
- 프로그램 참여"동의"일로 부터 2022.12.31 까지이나, 해당 프로모션은 당사 사정에 의해 별도의 고지 없이 변경되거나 내부 거래 기준으로 일정 매출 이상 달성 시 조기 종료될 수 있습니다.

### 유의사항 : 광고포인트

- 11번가에서 광고 상품을 구매할 수 있는 셀러 포인트로 지급되며 유효기간은 지급일로부터 3개월입니다.
- 리워드 광고포인트는 입점 광고포인트를 받은 날짜를 기준으로,익월 '포커스클릭' 광고
  진행 시 유상 광고비 사용분에 한해 광고비 50% 환급 (최대 50만P/최초 1회 한정)됩니다.
- 리워드 광고 포인트는 '포커스클릭' 광고의 유상 광고비 (VAT별도 기준) 사용분에 한해 리워드가 제공됩니다.
- 예) 2/15일 수수료 혜택 동의 시, 7일 이내 (2/22일) 입점 광고 포인트 지급.
  익월(3/1-31일) '포커스클릭' 광고를 진행한 판매자의 유상광고비(=무상포인트 제외)에 한하여 해당 광고 사용 금액의 50%를 익월(4월 내) 포인트로 리워드
- 혜택 동의 후, '입점 광고 포인트 지급일' 기준, 익월 '포커스 클릭'광고 진행 시 팝업 미동의,
  동의 후 취소, 지급 시점 판매 정지 등의 경우 지급되지 않습니다

11 신규셀러 가이드

# 2. 판매 시작하기

# 먼저 상품을 등록해주세요! 11번가에는 <u>일반 등록인 ① 단일상품 등록.</u> <u>빠른 등록인 ② PLAYAUTO 상품연동</u> 이 있습니다.

### 판매를 시작하려면,

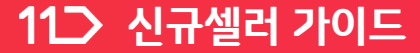

11 신규셀러 가이드

신규셀러혜택 **판매시작하기** 매출올리기

### 상품등록 하기

#### ① 일반 상품등록

셀러오피스 > 상품관리 메뉴에서 손쉽게 상품을 등록할 수 있으며, 대량 상품등록도 파일 업로드로 가능합니다.

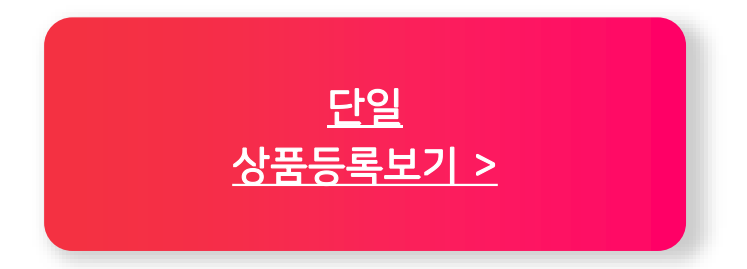

#### ② 빠른 상품등록

다른 마켓에서 이미 판매중인 상품이 있는 경우, PLAYAUTO 통합솔루션을 통해 쉽고 빠르게 끌어올 수 있습니다. 물론, 무료입니다.

> <u>PLAYAUTO</u> <u>상품등록 보기></u> (뒷장으로 연결)

신규셀러 혜택 **판매 시작하기** 매출 올리기

# 빠른 상품등록 : 통합솔루션 이란?

#### PLAYAUTO에서 제공하는 통합솔루션을 활용하여 다른 마켓에서 판매중인 상품들을 손쉽게 무료로 11번가에 등록하는 서비스입니다.

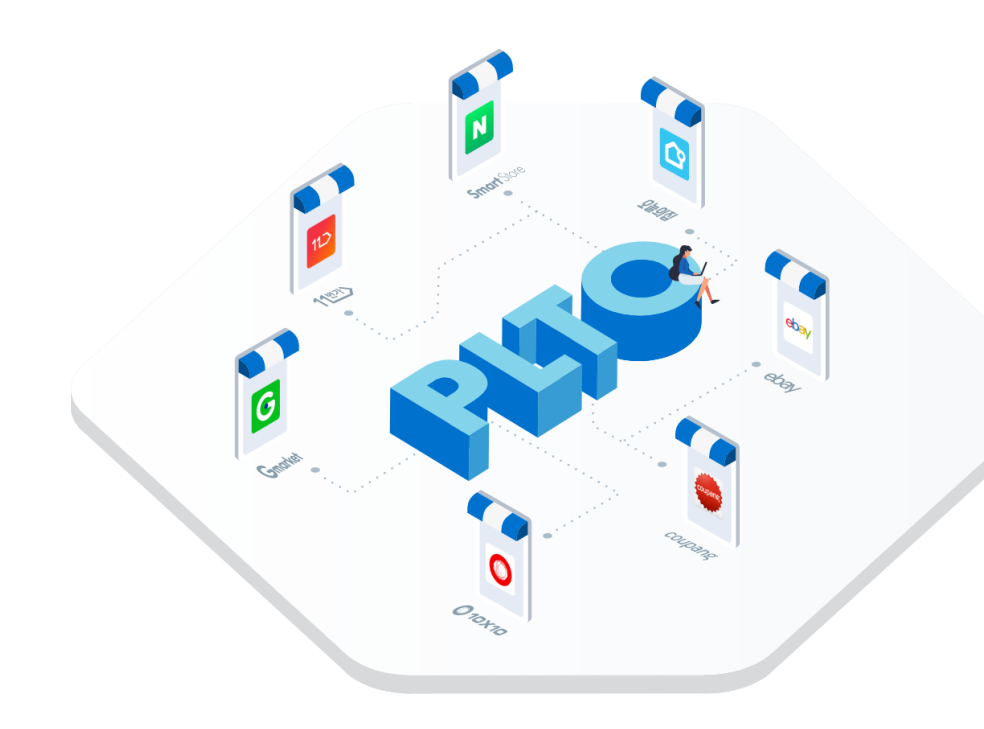

■ 1일 상품등록 가능 개수는 20,000개로 제한됩니다.

해외직구, 렌탈, 중고,
 배송되지 않는 무형 상품은
 연동 불가 합니다.

신규셀러 혜택 **판매 시작하기** 매출 올리기

## 통합솔루션 상품등록 하기

#### 11번가 셀러오피스를 통해 PLAYAUTO로 이동해 주세요.

첼러오피스 홈에서
 좌측 메뉴의 [통합솔루션]을
 클릭합니다.

② 상품 연동 시 등록될
 출고지 및 반품/교환지 주소
 입력해 주세요.

③ 안내사항 확인 후 내용 동의 클릭! [플레이오토 이동하기] 클릭!

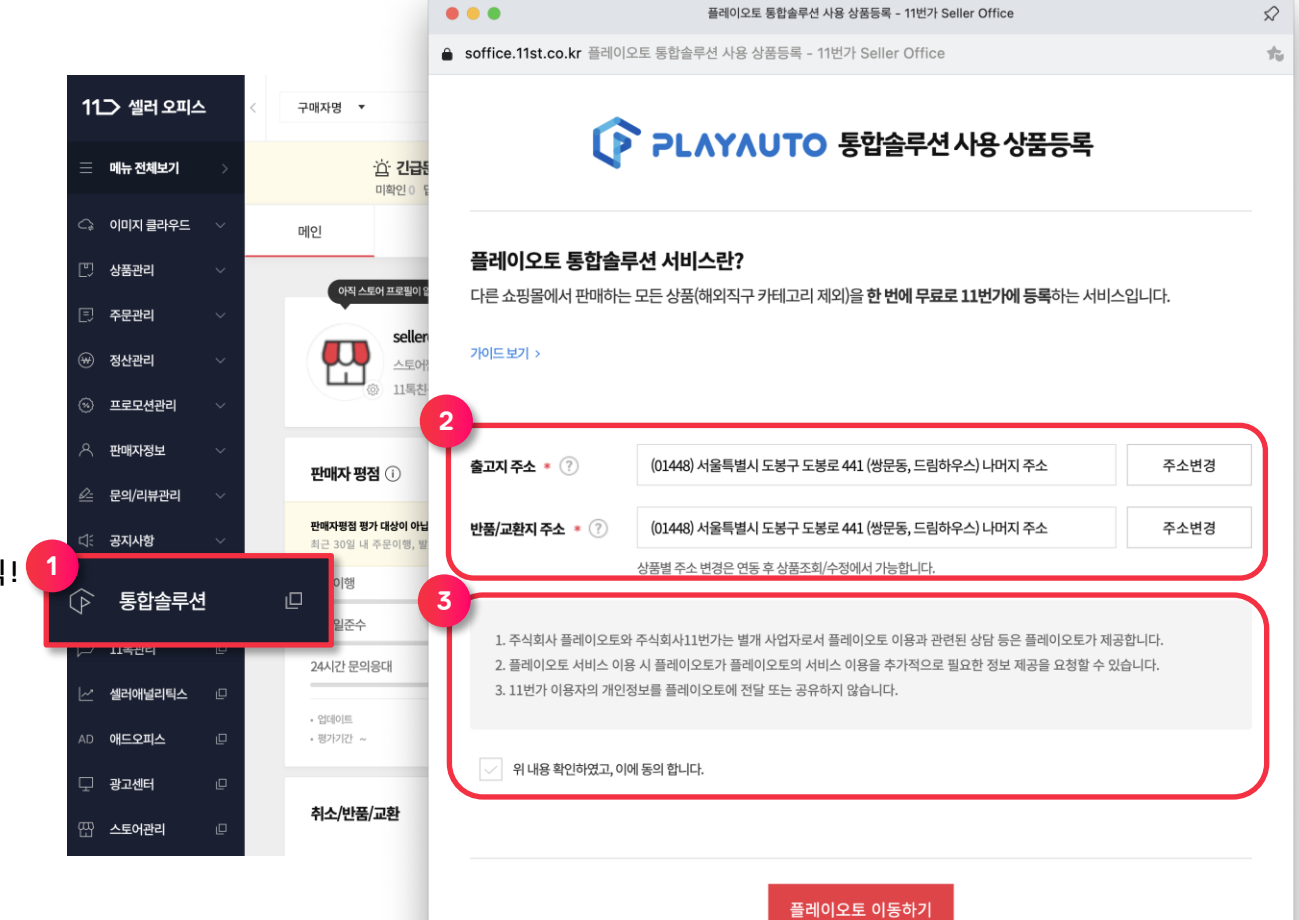

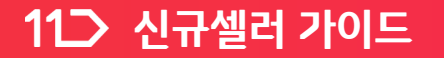

신규셀러혜택 판매시작하기 매출올리기

### 통합솔루션 상품등록 하기

#### ④ 이제 PLAYAUTO 홈페이지로 이동하여 회원가입 및 로그인을 하면

| PLASAUTS                            | 로그인 (회원가입                                    |
|-------------------------------------|----------------------------------------------|
|                                     | $\odot$                                      |
| <b>1단계 '무료 회원가입'</b> 을 완료하신 분들은 로그인 | !을 통해 <b>2단계 '이전할 쇼핑몰 선택'</b> 으로 넘어가실 수 있습니다 |
|                                     |                                              |
| الحان                               | 이메일 ID                                       |
| 회원이 아니신가요?                          | 비밀번호                                         |
| 간편 회원가입                             | 로그인                                          |
|                                     | 비밀번호를 잊으셨나요?                                 |
|                                     |                                              |

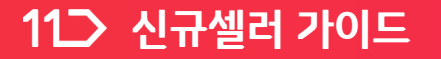

### 통합솔루션 상품등록 하기

#### ⑤ 기존 판매처 아이디를 입력하는 화면이 뜹니다. 여기서 11번가로 전송할 상품이 등록되어 있는 쇼핑몰을 선택하고 ID/PW를 입력해주세요.

| ·로 전송할 상품의 쇼핑몰을                | : 선택해주세요.<br>-                                                       | 01 > 02 | > 0 |
|--------------------------------|----------------------------------------------------------------------|---------|-----|
| 5<br>사이트 선택<br><sup>G마켓1</sup> | 수마트스토어<br>옥션<br>옥션2.0<br>G마켓<br>G마켓2.0<br>인터파크-오픈마켓<br>모 무신사<br>오늘의집 |         |     |
| 사이트 선택 ?                       | G마켓                                                                  |         | ~   |
| G마켓 ID                         | G마켓 ID 를 입력해 주세요                                                     |         |     |
|                                |                                                                      |         |     |
| G마켓 PW                         | G마켓 PW 를 입력해 주세요                                                     |         |     |

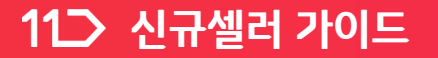

신규셀러혜택 **판매시작하기** 매출올리기

03

01 > 02 >

### 통합솔루션 상품등록 하기

#### ⑥ 그 다음 11번가 ID/ API 인증키 입력 하고 [상품등록] 클릭하면

11번가 상품등록

판매중인 상품을 11번가로 전송합니다.

| API 인증키 API 인증키 를 입력해 주세요 | API 인증키 확인 하러가기<br>API 인증키 입력방법 알아보기 |
|---------------------------|--------------------------------------|
|                           |                                      |

### 이때 11번가에는 "판매중지" 상태로 상품이 등록되므로, 판매를 원하실 경우 11번가 판매자센터에서 "판매중지 해제"를 꼭 진행해주세요!

| 플레이오토 x 11번가 상품 등록 작업 완료                                 |
|----------------------------------------------------------|
| 11번가 상품등록이 완료되었습니다.<br>11번가 판매자센터 내 노출까지 시간이 소요될 수 있습니다. |
| 11번가 판매자센터 바로가기                                          |

상품등록이 완료되었다는 메시지가 뜨는데요,

### 통합솔루션 상품등록 하기

# 통합솔루션 상품등록 하기

본격 판매 시작을 위해 "판매중지" 해제까지 꼭 완료해주세요.

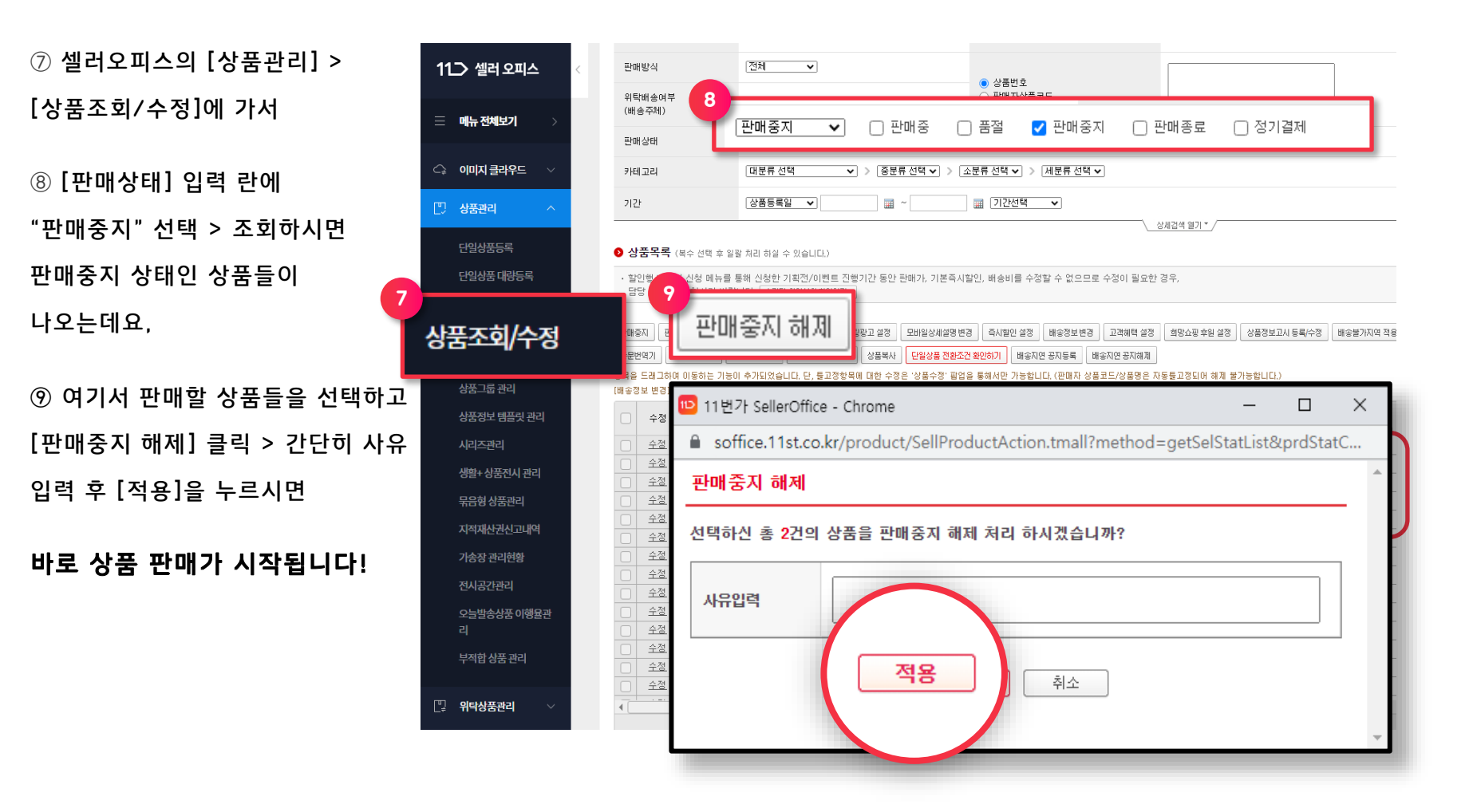

# (참고) API 인증키 확인

#### 11번가 OPEN API CENTER 접속 (<u>http://openapi.11st.co.kr</u>) ① 로그인 후, 상단메뉴 [서비스 등록/확인] > ② [사용자 정보] 입력 후 서비스 등록

| 11⊃ OPEN API CENTER 이용안나 | 1<br>세비스 등록·확                        | 인 <sup>발</sup> 가이드 고객센터  | API 검색 Q           |
|--------------------------|--------------------------------------|--------------------------|--------------------|
|                          | 서비스 등                                | 록 확인                     |                    |
| 서비스 등록·확인                | - 0 7                                |                          |                    |
| 2<br>사용지                 | 서비스 등록<br>사용자 경보를 입력하고 11ST OPEN API | KEY를 발급받을 수 있습니다.<br>니다. | * 표시는 펄수 입력 형무입니다. |
| 담당                       | 상업무 / 이름 × 기획 ¥ /                    |                          |                    |
| 전호                       | 1번호 선택 💙 -                           | -                        |                    |
|                          | 새폰번호 ★ 선택 ✔ -                        | -                        |                    |
| 0 0                      | ∥일주소 ★                               | Ø                        | 직접입력               |
| 415                      | 응용도 * API를 이용하여 0                    | 배떤 서비스를 구현하시고자 하는지 적어주/  | MB                 |

# (참고) API 인증키 확인

#### ③ 서비스 등록 후, [Seller API 정보수정] > [Seller API 정보] 란 [수정] 클릭 > 완료

| 11번가 >              |                             |                   |                   | & 로그아웃          |
|---------------------|-----------------------------|-------------------|-------------------|-----------------|
| 11> OPEN API CENTER | 이용안내 서비스 소개 서비스 등록·확        | 인 개발가이드 고객        | 센터                | API 검색 Q        |
|                     | 서비스                         | 등록 확인             |                   |                 |
| 서비스 등록 확인<br>       | 서비스 확인                      |                   |                   |                 |
| Seller API 정보 수정    | 사용자 경보와 11ST OPEN API KEY 경 | !보를 확인하고 수정할 수 있습 | 니다.               |                 |
|                     | 사용자 정보                      | /수정 11            | ST OPEN API KEY   |                 |
|                     |                             |                   | 51 01 2111 1121   |                 |
|                     | 전화번호 0                      | 2-3453-1234       | 6636d8523bf3b80aa | 850f3f249a2f83a |
|                     | 휴대폰번호 01                    | 0-9999-1234       | ī                 | 53              |
|                     | 이메일주소 admin@                | cplanet.co.kr     | 복사하기 >            |                 |
|                     | 사용용도                        | 테스트2              | 3                 |                 |
|                     | 개발 담당자 정보                   | ✔수정 Se            | ller API 정보       | / 수정            |
|                     | 이름                          | 테스트 호:            | 스팅여부              |                 |
|                     | 전화번호 03                     | 1-1234-1234 개발    | 발서버 IP            | ***,***,**,**   |

판매자님의 상품은 "판매중지 상태"로 등록되므로, 11번가 셀러오피스에 접속하시어 해당 상품들의 "판매중지 해제"를 꼭 해주셔야 정상적으로 판매 및 노출이 가능합니다. (24p 참고) Q2) 상품 판매 중지를 원할 경우 어떻게 해야 하나요? 상품판매중지를 원할 경우, 해당 상품을 선택하시어 "판매상태\_판매중지"로 설정해주세요. Q3) 이미지가 이상하게 연동이 되었을 경우, 어떻게 해결하나요?

판매자 고객센터(1599-5115)로 문의 주시면, 빠르게 해결해 드리겠습니다.

Q1) PLAYAUTO에서 11번가로 상품등록을 완료했는데 왜 11번가에 상품이 안 보일까요? 11번가 셀러오피스내에서, 상품들이 판매중지 해제 상태인지 확인해주세요. PLAYAUTO에서 11번가로 상품등록을 하기 위한 모든 절차를 완료하셨다면 11번가에 판매자님의 상품은 "판매중지 상태"로 등록되므로, 11번가 셀러오피스에 접속하시어 해당 상품들의 "판매중지 해제"를 꼭 해주셔야 정상적으로 판매 및 노출이 가능합니다. (24p 참고

### FAQ

# 3. 매출 올리기

### 신규셀러가 시작하기 좋은 리스팅과 <mark>포커스클릭</mark> 광고를 소개해 드리도록 하겠습니다.

### 신규셀러 혜택으로 적립된 광고포인트 잊지 않으셨죠?

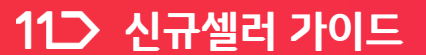

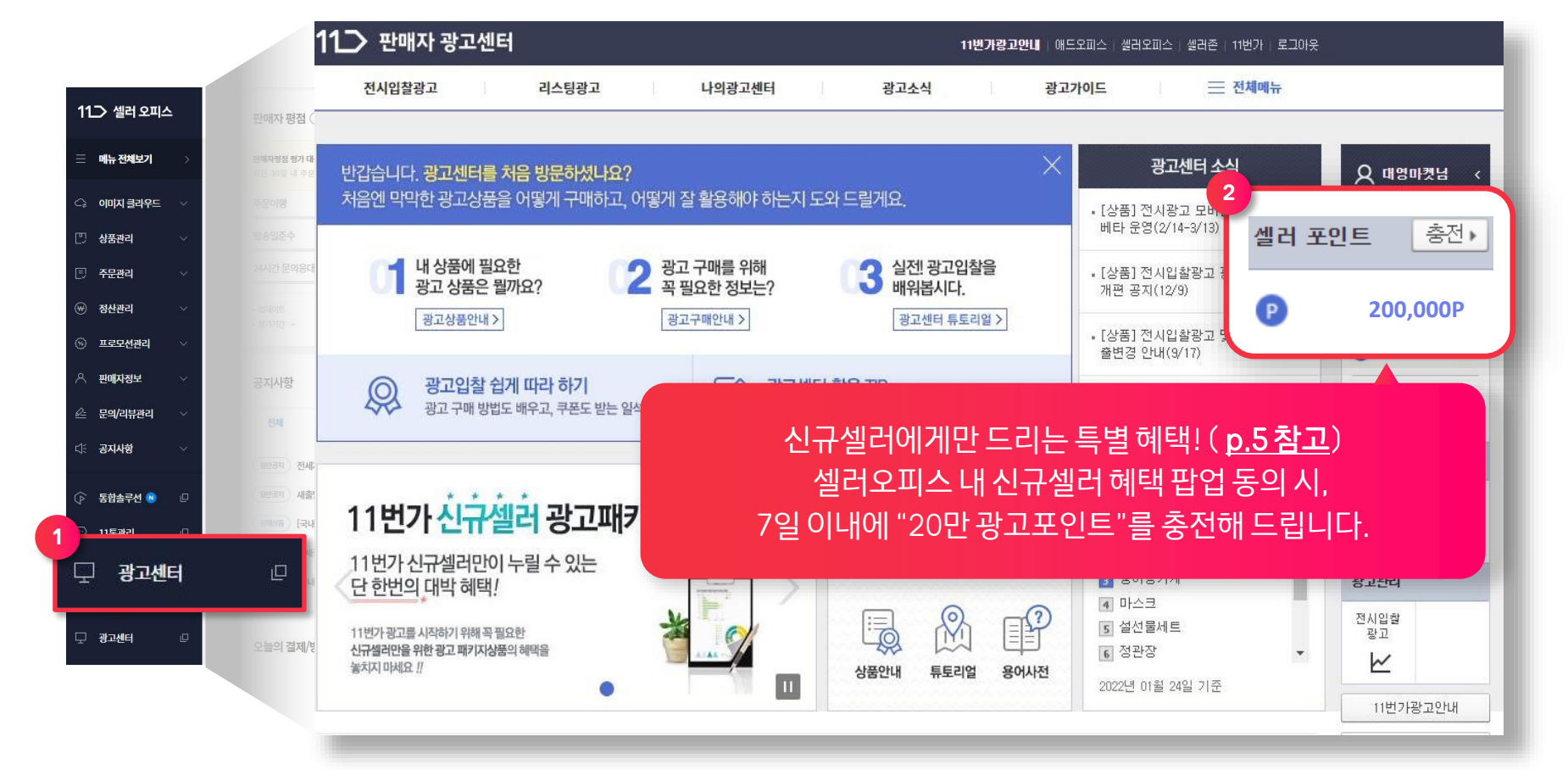

먼저, 광고 시작을 위해 광고센터로 들어가주세요. ① 셀러오피스 > 왼쪽 메뉴 하단 [광고센터] > ② 광고센터 우측 [셀러포인트] 확인

## 광고 시작하기

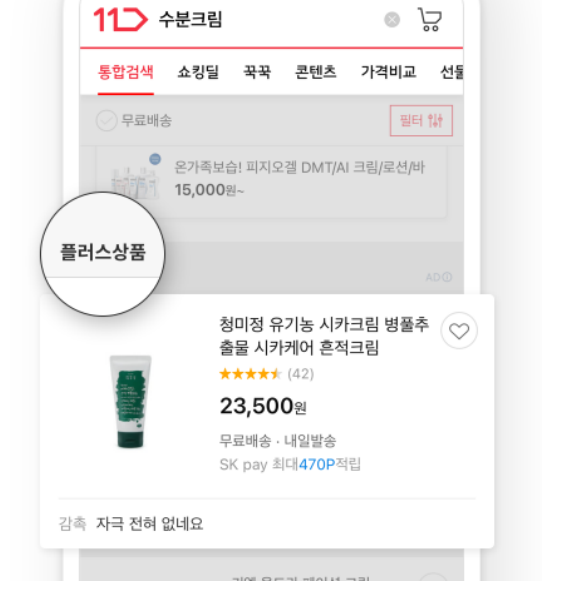

#### <u>리스팅광고자세히보기></u>

플러스와 플러스UP 두 가지 종류가 있으며 '플러스UP'은 '플러스'가 적용된 상품에 추가 가산점을 주는 역할을 합니다.

11번가 모바일 통합 검색 결과 및 카테고리 페이지 내 플러스상품 영역에 노출됩니다.

#### 리스팅 광고

리스팅 광고에는 사업자승인 후 1년 이내인 셀러만 이용할 수 있는 신규셀러 광고패키지가 있기 때문에 부담 없이 광고를 시작하기 좋습니다.

### 광고 시작하기 – ① 리스팅 광고

12:00

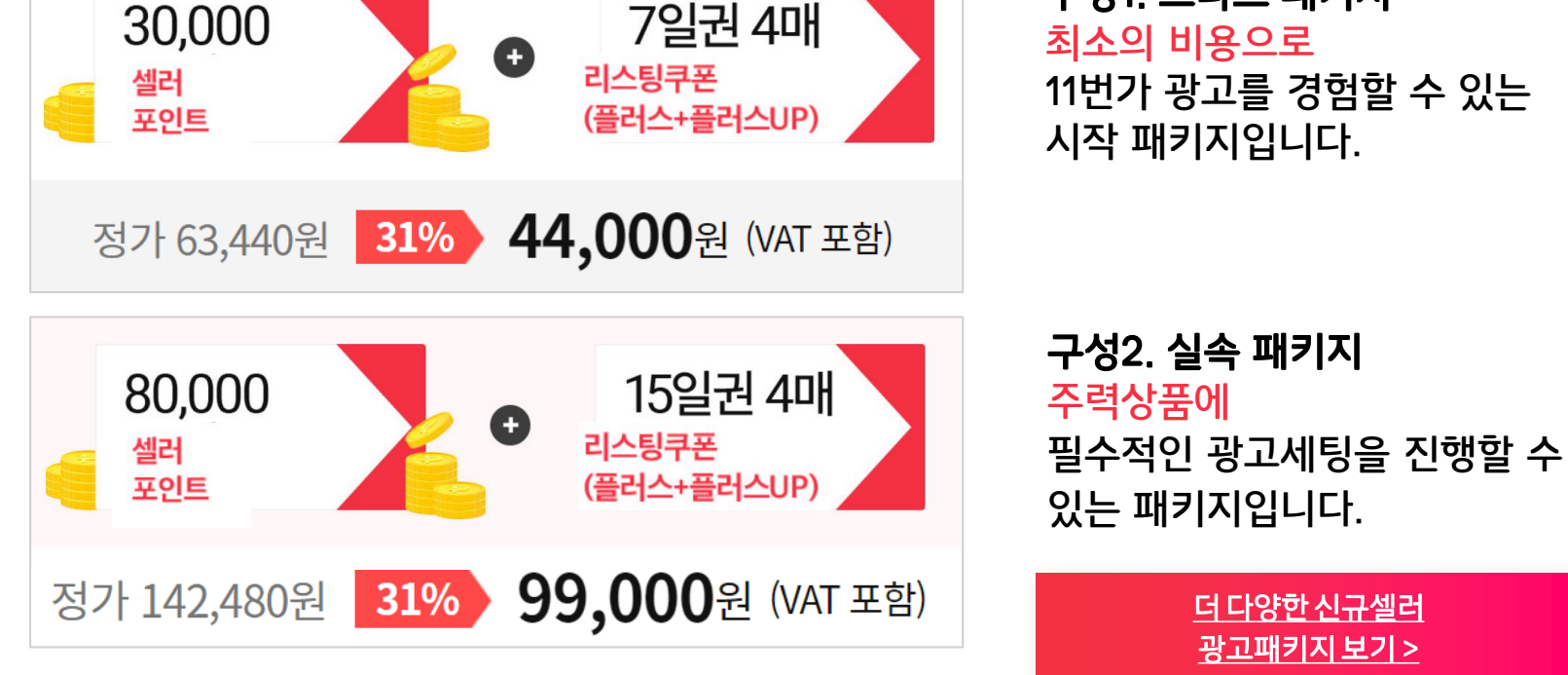

구성1. 스타트 패키지 최소의 비용으로 11번가 광고를 경험할 수 있는 시작 패키지입니다.

> 더다양한신규셀러 광고패키지 보기 >

신규셀러 리스팅 광고패키지

신규셀러 광고 패키지는 전화 문의로 구매가 가능하며, 파격특가로 구성되었기 때문에 구성별로 1회 씩만 이용할 수 있습니다.

## 광고 시작하기 – ① 리스팅 광고

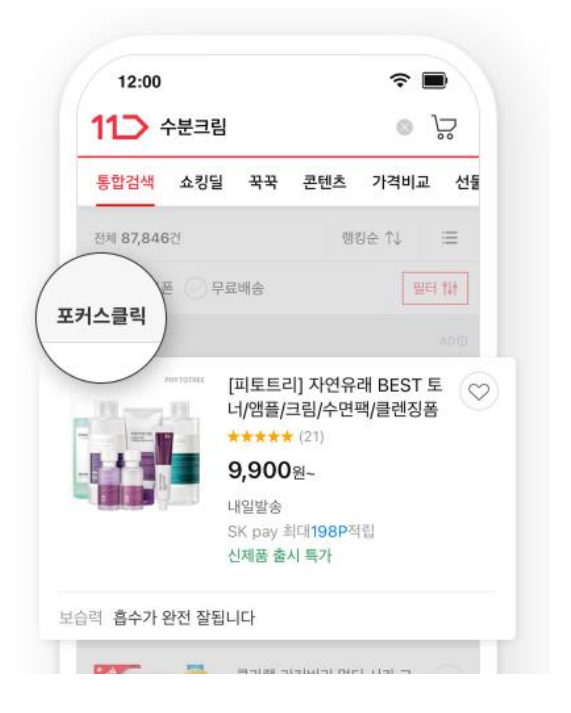

### 포커스클릭

입점 광고포인트를 받은 날짜를 기준으로 익월에 '포커스클릭' 광고를 진행하면 사용분에 한해 광고비 50%가 환급되므로, 신규셀러가 시작하기 매우 좋은 광고입니다. (최대 50만 P, 최초 1회 한정)

### 광고 시작하기 - ② 포커스클릭

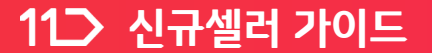

신규셀러 혜택 판매 시작하기

매출올리기

포커스 클릭 자세히보기 >

11번가 검색 결과 페이지 및 추천 영역 등 주목도 높은 광고 영역에 판매 상품을 노출함으로써 효과적인 판매 활동을 지원합니다.

포커스클릭 광고는 클릭할 때만 비용이 발생하며.

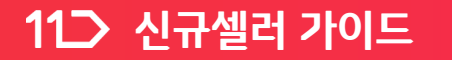

신규셀러혜택 판매시작하기 매출 올리기

### 광고 시작하기 - ② 포커스클릭

포커스클릭 광고는 애드오피스에서 별도 가입을 통해 이용할 수 있으며, 기존 11번가 ID로 간편하게 가입이 가능합니다.

광고센터 > 오른쪽 하단 [애드오피스] > [11번가 ID로 간편가입]

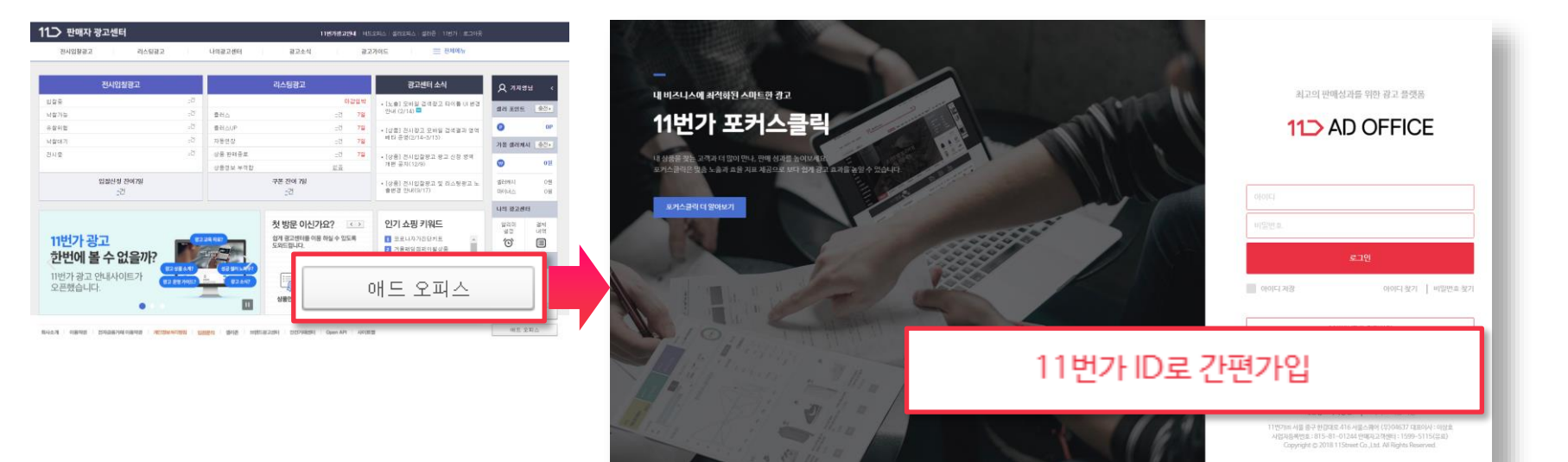

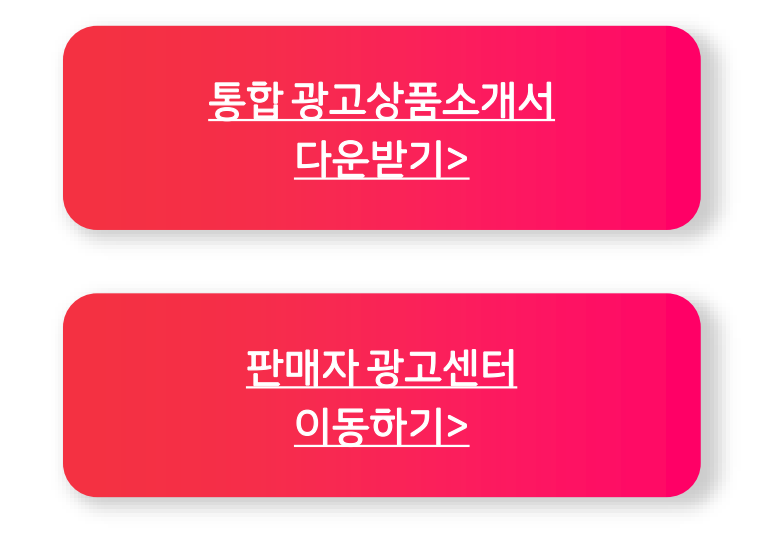

### 판매자님들의 매출 UP ♥을 위해 준비한 11번가의 다양한 광고를 더 구경해보세요!

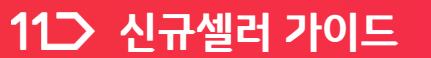

### 신규/중소셀러만 참여할 수 있는 "쇼킹적립 프로그램"을 소개합니다.

### 넘쳐나는 상품들 속에서 확실한 노출 경쟁력을 갖는 또 하나의 방법!

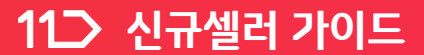

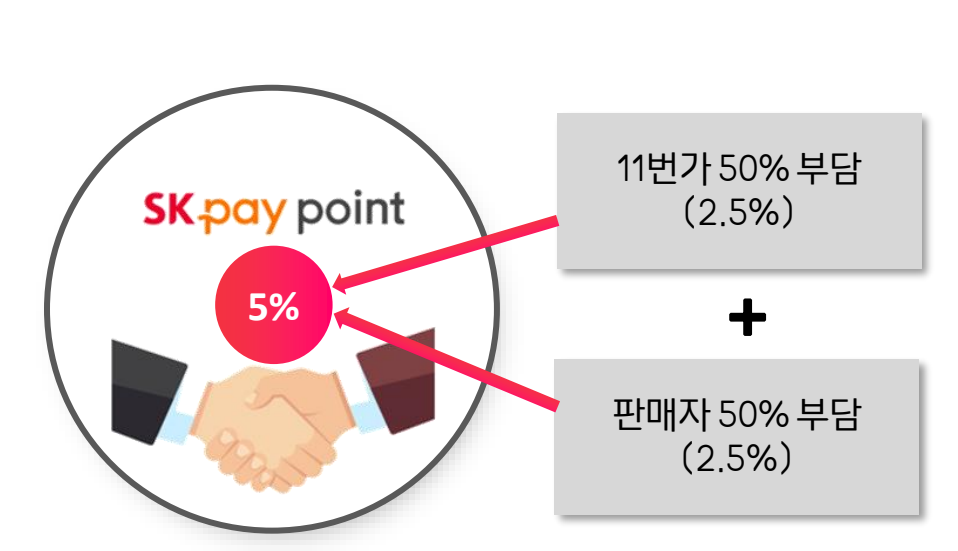

SK pay point 5% 적립액의 50% 11번가 지원

5% = 450P

쇼킹적립률 5% 인경우,

후불광고비로 공제됩니다.

예시) 판매가 10,000원 /기본 즉시 할인 1,000원/

\* 고객적립금액 = (10,000원 – 1,000원) x

\* 판매자님 적립 부담 금액 50% = 225원

판매자님이 부담하는 적립액은 정산 시

신규 및 중소셀러의 판매 활성화를 위해 적립 및 각종 노출 혜택을 지원하는 상생 프로그램입니다.

### 쇼킹적립 이란?

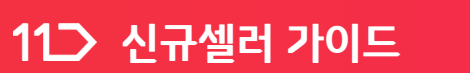

혜택 1.

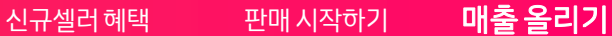

\* 쇼킹적립 플래그, 전용 검색 필터 등은 11번가 사정에 따라 적용시점이 달라지거나 변경될 수 있습니다.

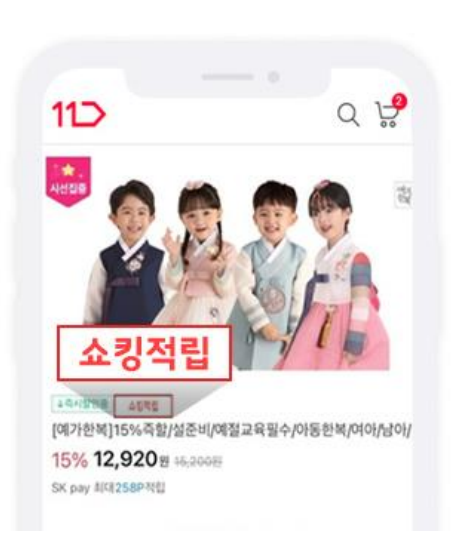

전용 플래그가 부착되어

상품이 더 돋보입니다.

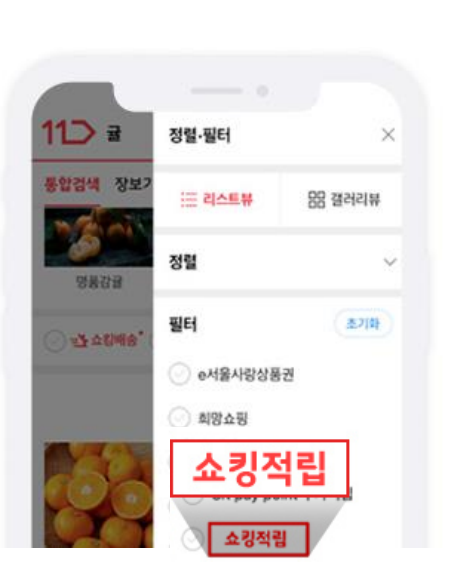

<mark>전용 검색 필터</mark>로 쇼킹적립 상품만 모아 볼 수 있습니다.

혜택 3.

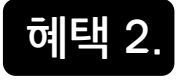

### 참여 상품에는 전용 플래그 및 검색 필터가 적용되어 상품을 더욱 돋보이게 합니다.

쇼킹적립 이란?

11 신규셀러 가이드

신규셀러혜택 판매시작하기 **매출 올리기** 

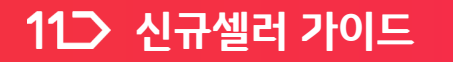

신규셀러 혜택 판매 시작하기 매출 올리기

### 쇼킹적립 – SK pay point란?

11번가에서 고객이 현금처럼 사용할 수 있는 SK pay point는 효율적인 판촉 수단 입니다. 쇼킹적립을 통해 프로모션 참여 부담은 덜고 혜택은 더욱 확대할 수 있습니다.

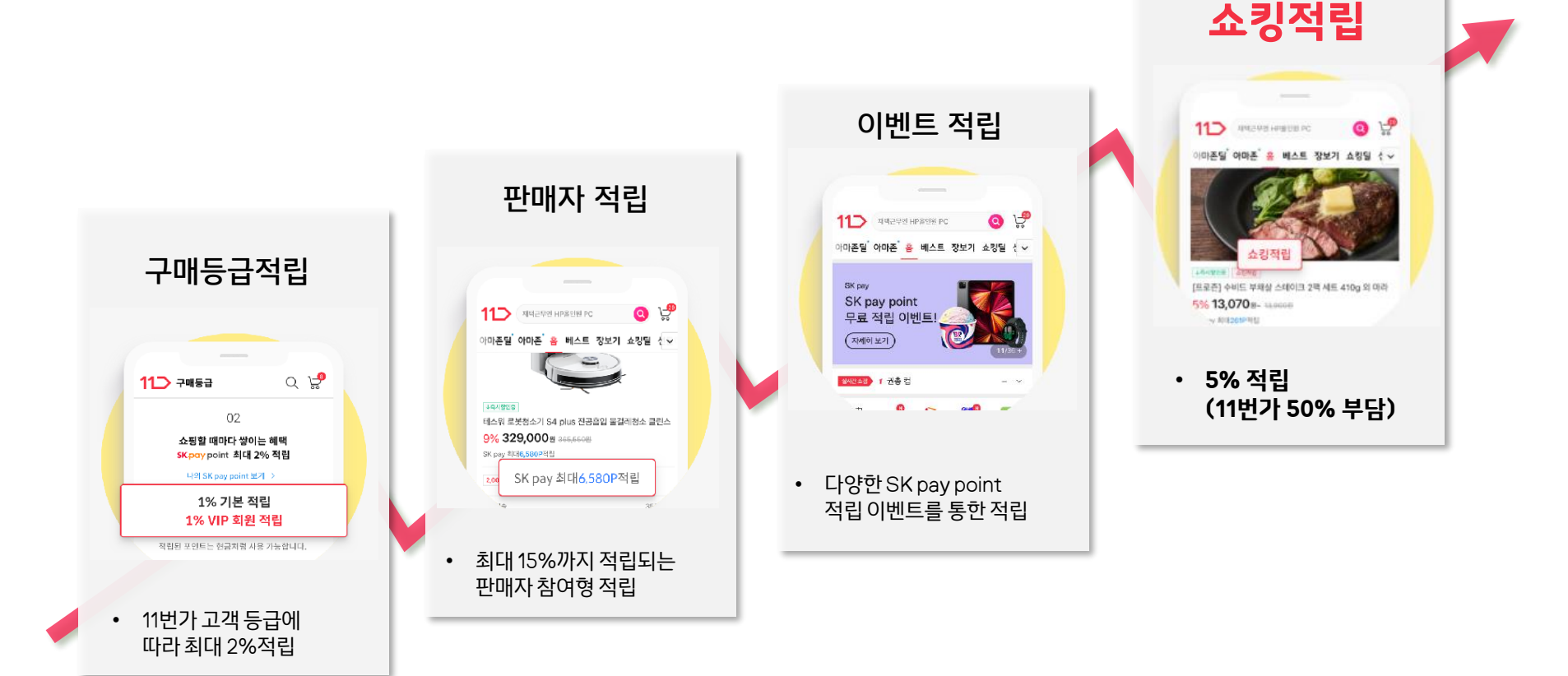

### 쇼킹적립 - 시작하기

11번가 셀러오피스에서 간단한 클릭만으로 전체상품 참여가 가능합니다. ① 셀러오피스 > 왼쪽 메뉴 하단 [프로모션 관리] > [프로모션 참여 신청/조회] 메뉴에서 ② SK pay point 쇼킹적립 프로모션에 "참여하기" 클릭

|                      | 적립 프로모션                     |                        |              |      |                            | ~        | 전체 프로모션    | 참여 중 프로모션 | 참여 전 <u>프로모</u> ( |
|----------------------|-----------------------------|------------------------|--------------|------|----------------------------|----------|------------|-----------|-------------------|
|                      | 유형                          | 프로                     | 모션명          | 진행상태 | 이벤트기간                      | 상품범위     | 요율         | 참여상태      | 참여/철회             |
|                      | OK캐쉬백적립(판매자프로모션)            |                        |              | 미진행  | 상시                         |          |            | 미참여       | <u>참여하기</u>       |
| 금 메뉴전체보기 >           | SK pay point 판매자 프로모션<br>적립 | 2022년 SK pay point 판매지 | · 프로모션 3% 적립 | 진행중  | 상시                         | 전체       | <u>자세히</u> | 2         |                   |
| ♀ 이미지 클라우드 →         |                             |                        |              |      |                            |          | _          | 7         |                   |
| 상품관리 ~               | SK pay point 쇼킹             | 적립                     | SK pay point | 쇼킹적립 | 5% (11번기                   | ት 50% 지원 | 실)<br>·세히  | <u>참(</u> | <u> </u>          |
| 핀 <del>주문관</del> 리 ~ | 인                           | [T멤버십]상시 22%적립/할인      |              | 진행중  | 2022/12/31                 |          | <u>자세히</u> |           |                   |
| 🔊 정산관리 🗸             |                             |                        |              |      | 2022/04/11                 |          |            |           |                   |
| ) 프로모션관리 ^           | 이 전에서 프로포한 목립/를<br>인        | [T멤버십]상시 5%적립/할인       |              | 진행중  | 2022/04/11 2               |          | <u>자세히</u> | 미참여       | <u>참여하기</u>       |
| 프로모션 참여 신청/          | 커십 판매자 프로모션 적립/할            | T멤버십 도서 15%적립/할인       |              | 진행중  | 2022/01/01 ~<br>2022/12/31 |          | <u>자세히</u> | 미참여       | 참여하기              |
| 포인트지급현황              | 거십 판매자 프로모션 적립/할<br>인       | [T멤버십]상시 11%적립/할인      |              | 진행중  | 2021/12/01 ~<br>2022/12/31 |          | <u>자세히</u> | 미참여       | <u>참여하기</u>       |
| OK캐시백 지급 현황          | SK pay point 판매자 프로모션       | SK pay point 판매자 프로모   | 셔 2% 적립      | 진행중  | 2019/07/01 ~               |          | 자세히        | 미참여       | 참여하기              |
| 나의고객관리               | 적립                          |                        |              | 200  | 2022/12/31                 |          |            |           |                   |
| 셀러기획전관리<br>체험단 신청 관리 | SK pay point 판매자 프로모션<br>적립 | SK pay point 판매자 프로모   | 년 15% 적립     | 진행중  | 2019/07/01 ~<br>2022/12/31 |          | <u>자세히</u> | 미참여       | <u>참여하기</u>       |
|                      |                             |                        |              |      |                            |          |            |           |                   |

참여기준

- 쇼킹적립 프로그램 운영 기간 중 신규 가입 개인/사업자 셀러
- 기존 가입 셀러 중, 최근 3개월 판매 실적 월평균 1천만원 이하인 셀러

- 쇼킹적립 프로모션 참여 철회/취소하지 않는 한, 프로모션 기간 중 판매 실적과 관계없이 본 프로모션은 유지됩니다.

- 단, 쇼킹적립 프로모션 참여 기간 중 최근 3개월 판매실적이 월평균 1천만원을 초과한 상태에서 쇼킹적립 프로모션 참여를 철회/취소한 경우, 재 참여 신청이 불가능합니다.

- 일부 셀러는 쇼킹적립 프로모션 참여가 제한됩니다.
   대형유통사, 글로벌 해외 거주 사업자 셀러, 일부 11번가 내부 규정상 지정 셀러 등
- 일부 상품군에는 SK pay point 구매 적립 및 플래그가 적용되지 않습니다.
  순금/돌 반지, 티켓/공연/굿즈, e쿠폰/상품권, 홈&카서비스, 렌탈/가입상품,
  여행/숙박/항공, 자동차용품, 휴대폰, 노트북, 냉장고, 세탁기/건조기, TV,
  오토바이/스쿠터, 골프 등

- 처리될 수 있습니다.■ 본 프로모션은 11번가 내부 사정으로 별도의 고지 없이 종료/연장 혹은 변경될 수 있습니다.
- 쇼킹적립 프로모션에 참여한 판매자님의 경우에도 별도의 공지 없이 프로모션이 취소/종료
- 쇼킹적립 프로모션 참여 기간 중, 11번가로부터 발행된 할인쿠폰이 적용되는 경우 별도의 통지 없이 해당 쿠폰이 종료/삭제 처리될 수 있습니다.
- 취소/종료 처리 될 수 있습니다. ■ 쇼킹적립 프로모션 참여 시, 11번가로부터 발행 된 일부 할인쿠폰이 제거되며, 더 이상 적용되지 않을 수 있습니다.
- 할인(혹은 적립) 프로모션에 중복참여가 어렵습니다. - 분담 할인(혹은 적립) 프로모션에 중복으로 신청하신 경우, 해당 프로모션의 쿠폰이 적용되지 않을 수 있으며,별도의 통지 없이 쇼킹적립 프로모션 혹은 해당 분담 프로모션이 치스 (조르 처리 된 스 이스니다
- 쇼킹적립 프로모션 참여 시, 추후 판매자 100% 부담 프로모션을 제외한 모든 11번가 분담
  하이(호오 저리) 프로모션에 증보하여가 어렵스니다

### 유의사항

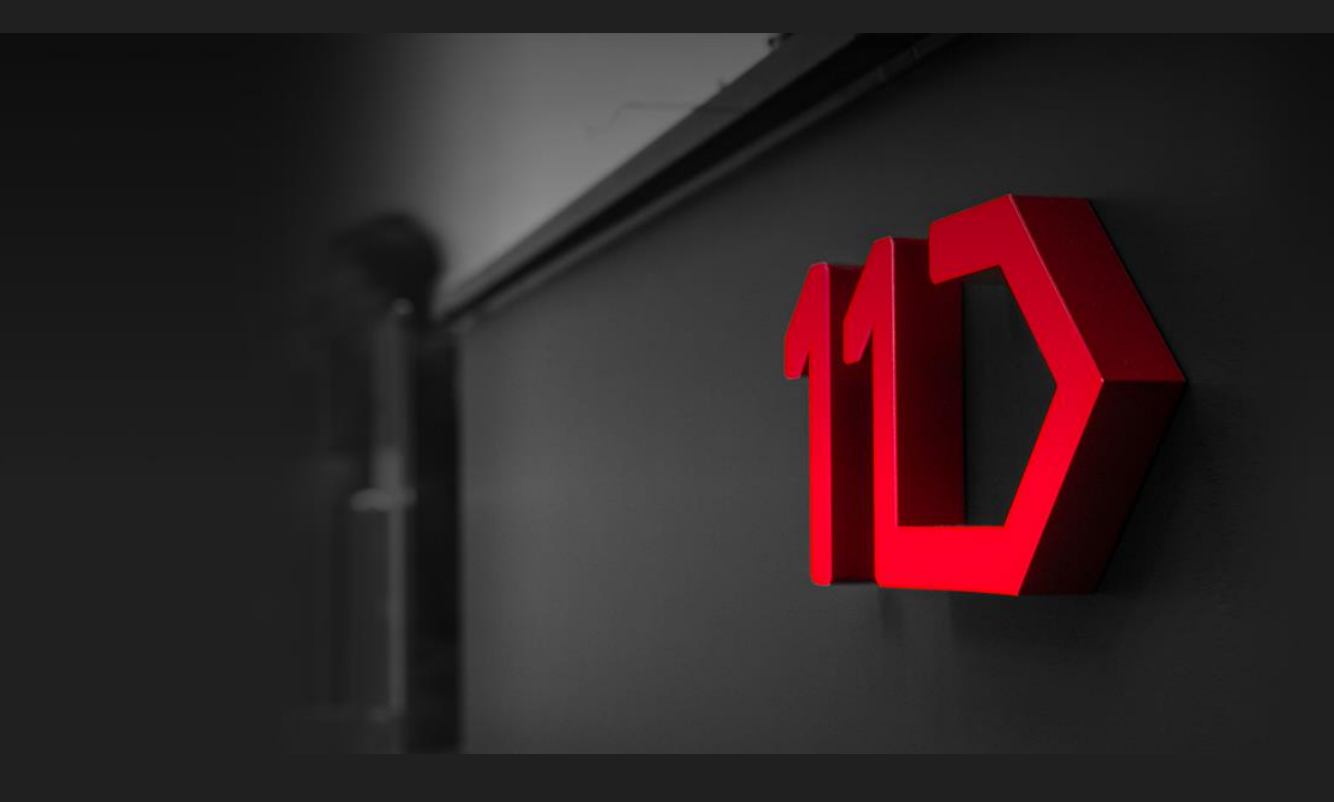

### 서울시 중구 한강대로 416 서울스퀘어 전화 : 1599-5115 <u>www.11st.co.kr</u>